The following demonstration will show you how to create an In-District Mileage Expense Report for worker.

1. Click the "Search" field. Type "Create Expense Report for" and enter.

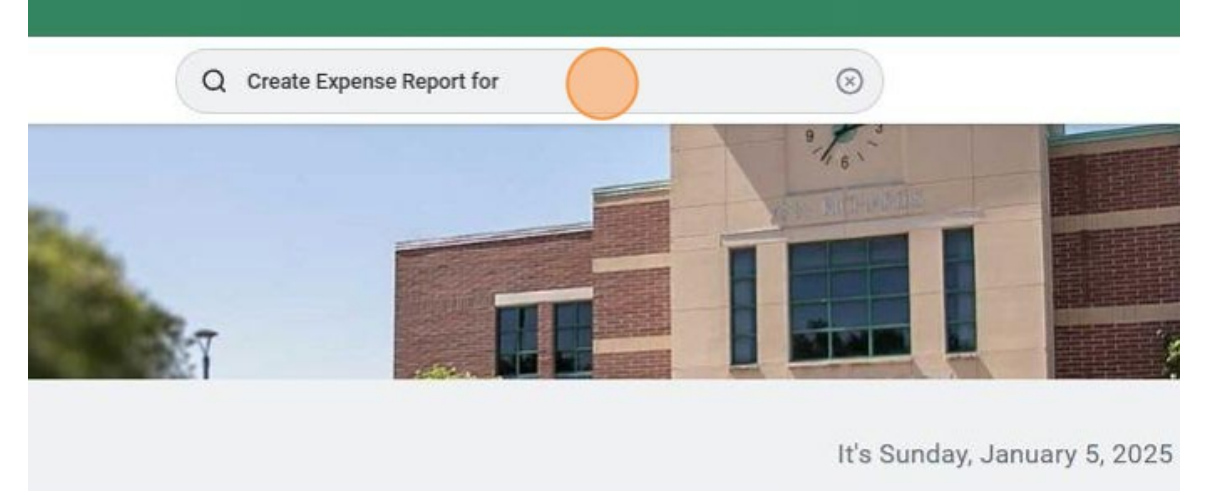

2. Notice the tasks and reports that have been displayed. Click "Create Expense Report for Worker"

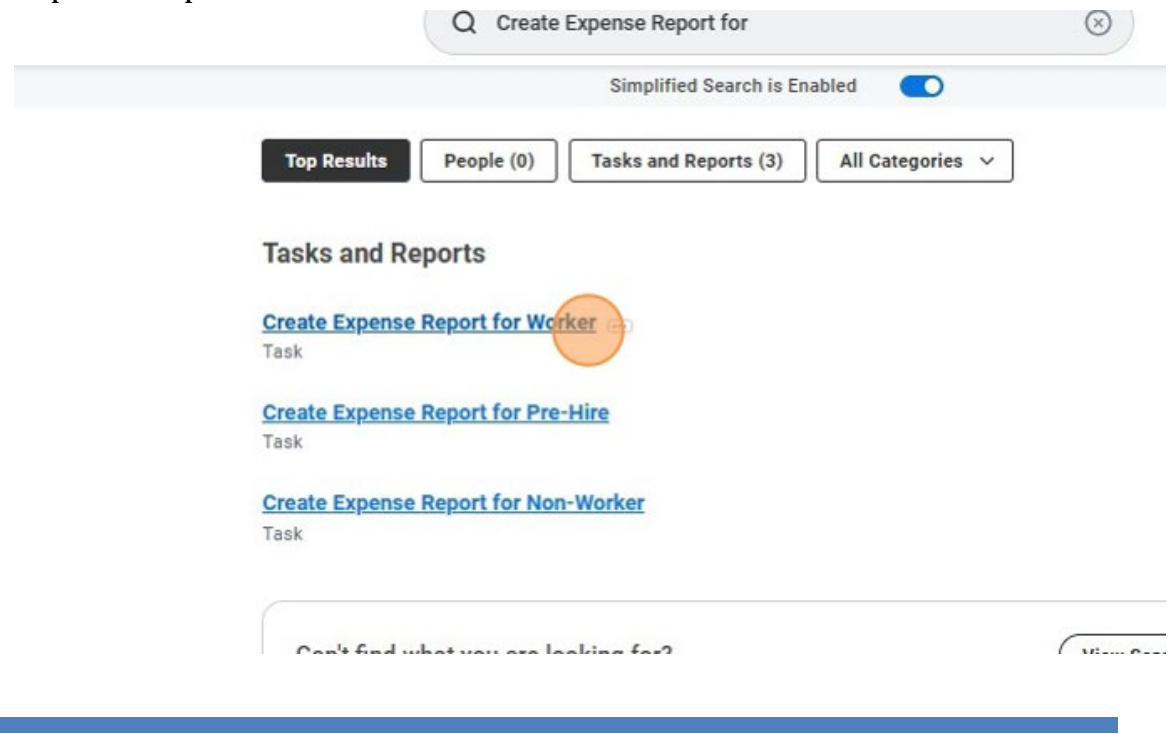

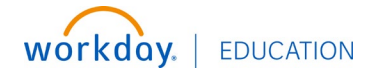

# **Create an In-District Mileage Expense Report for Worker**

3. Click "Pay To" and enter the name of the Traveler.

Please note that you can only create an expense report for someone in your own cost center.

| plementation - southtexa | scollege7                                                  |
|--------------------------|------------------------------------------------------------|
| Create Expense           | Report for Worker                                          |
| Pay To                   | * Bearch                                                   |
| Creation Options         | Create New Expense Report     Copy Previous Expense Report |
|                          | ○ Create New Expense Report from Spend Authorization :=    |
| Memo                     | *                                                          |
| Company                  | * × South Texas College ···· :=                            |
| Expense Report Dat       | e * 01/05/2025                                             |

4. Click the "Create New Expense Report from Spend Authorization" field.

| Create Expense Report                                 |                                                                                                    |
|-------------------------------------------------------|----------------------------------------------------------------------------------------------------|
| <ul> <li>Expense Report Information</li> </ul>        | <ul> <li>Instructions</li> </ul>                                                                                                    |
| Expense Report For * Employee: Samantha Balboa        | Expense Report Instructions                                                                                                    |
| Creation Options * Create New Expense Report          | Travel     The Business Office may pay or reimburse travel expenses only if the purpose of th     Clearly involves official STC business; and     Is consistent with the responsibilities of the department.     Expense reports must be submitted within 20 working days after the trip. Please view the Employee Travel Guide to determine what are Reimbursable and Non-Rei                                                                                                    |
| Memo *                                                | have any questions or concerns, please contact the Travel Office.     Other work-related expenses – are considered exceptions and require further app     Employee Reimbursement requests – non-travel related:     Approvals for non-travel related reimbursement expenses (not processed through a P-Car     Financial Manager, Dan (if applicable), Division Vice President.                                                                                                    |
| Company * × South Texas College                       | The following are not reimbursable to the employee:                                                                                                    |
| Expense Report Date * 02/03/2025 🖆 Business Purpose 🔚 | Texas State sales tax     Tips     Non STC related expenses (personal expenses)     Non STC related expenses (personal expenses) Exceptions for Non-Travel related employee reimbursement requests are reviewed and ap                                                                                                    |
| Cost Center * CC00035 Business Office                 | <ul> <li>Relocation</li> <li>Prospective employees may be reimbursed for actual travel expenses incurred for i hired.</li> <li>Following hiring procedures, the college may reimburse the employee for moving expenses. All applicable forms must be submitted to the business office in order to proce See Board Approved Direct Deposit Mandate for Payroll and Other Reimbursements - all receive payroll and other reimbursements (including travel and Accounts Payable reimb If you have any questions or concerns, please contact the Travel Office.</li> </ul> |

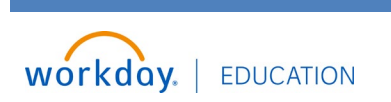

## Create an In-District Mileage Expense Report for Worker

5. Select the correct Spend Authorization that was created for In-District Mileage. Selecting the spend authorization will populate the Company, Memo, Business Purpose, Cost Center and Additional Worktags.

Please update your memo to reflect the dates you are requesting mileage. These should match the dates on the mileage log. This is the report name; please ensure this is correct for Business Office reporting purposes.

For example: S\_Balboa\_InDistrictMileage\_01/01-01/31

| Create Expense Report                                                                                             |                                                                                                    |
|----------------------------------------------------------------------------------------------------|----------------------------------------------------------------------------------------------------|
| <ul> <li>Expense Report Information</li> </ul>                                                                    | <ul> <li>Instructions</li> </ul>                                                                                                    |
| Expense Report For * Employee: Samantha Balboa                                                                    | Expense Report Instructions                                                                                                    |
| Creation Options * Create New Expense Report                                                                      | Travel     The Business Office may pay or reimburse travel expenses only if the purpose of th                                                                                                    |
| Copy Previous Expense Report  Create New Expense Report from Spend Authorization  Search                          | Clearly involves official STC business, and     Is consistent with the responsibilities of the department.     Expense reports must be submitted within 20 working days after the trip. Please view the Employee Travel Guide to determine what are Reimbursable and Non-Rei                                                                                                    |
| Memo * 01/28/2025 Test 2: Agency ()<br>Advance 1,317.00 USD<br>5. SLablo, LinbstrictMillage_Jan<br>-May 35 00 USD | have any questions or concerns, please contact the Travel Office.  Other work-related expenses – are considered exceptions and require further app Employee Reimbursement requests – non-travel related: Approvals for non-travel related reimbursement expenses (not processed through a P-Car Financial Manaer, Dean (if anoliciable) Division Vice President                                                                                                    |
| Company * × South Texas College 🧭 📰                                                                               | The following are not reimbursable to the employee:                                                                                                    |
| Expense Report Date * 02/03/2025                                                                                  | Texas State sales tax     Tips     Non STC related expenses (personal expenses)     Excentions for Non-Travel related employee reimbursement requests are reviewed and ap                                                                                                    |
| Business Purpose                                                                                                  | Relocation     Prospective employees may be reimbursed for actual travel expenses incurred for i     hired.     Following hiring procedures, the college may reimburse the employee for moving     expenses. All applicable forms must be submitted to the business office in order to proce     See Board Approved Direct Deposit Mandate for Payroll and Other Reimbursements - all     receive payroll and other embursements - all     receive payroll and there reimbursements - all     receive payroll and there reimbursements - all |
| × Location: Pecan Campus ()                                                                                       | If you have any questions or concerns, please contact the Travel Office.                                                                                                    |

6. Final Expense Report for Spend Authorization will close your Spend Authorization. Do not select, unless this is the final expense report you plan on doing for your entire mileage spend authorization.

| <ul> <li>Expense Report Info</li> </ul> | rmation                                                                                            | <ul> <li>Instructions</li> </ul>                                                                                                    |
|-----------------------------------------|----------------------------------------------------------------------------------------------------|----------------------------------------------------------------------------------------------------|
| Expense Report For                      | * Employee: Samantha Balboa                                                                        | Expense Report Instructions                                                                                                    |
| Creation Options                        | Create New Expense Report     Copy Previous Expense Report     IIIIIIIIIIIIIIIIIIIIIIIIIIIIIIIII   | Travel     Travel     The Business Office may pay or reimburse travel expenses only if the purpose of t     Olearly involves official STC business; and     Is consistent with the responsibilities of the department.                                                                                                    |
|                                         | Create New Expense Report from Spend Authorization     × 01/01/2025     S_Ballos_InDistrictMileage | Expense reports must be submitted within 20 working days after the thp.  Please view the Employee Travel Guide to determine what are Reimbursable and Non-Rei have any questions or concerns, please contact the Travel Office.  Other work-related expenses – are considered exceptions and require further app Employee Determinement expenses – area considered exceptions.    |
| Final Expense Report for Spend Aut      | horization                                                                                         | Approvals for non-travel related reimbursement expenses (not processed through a P-Ca<br>Financial Manage, Dean (if applicable), Division Vice President.<br>The following are not reimbursable to the employee:<br>• Texas State sales tax<br>• Tips                                                                                                    |
| Company                                 | * South Texas College                                                                              | <ul> <li>Non STC related expenses (personal expenses)</li> <li>Exceptions for Non-Travel related employee reimbursement requests are reviewed and a</li> </ul>                                                                                                    |
| Expense Report Date                     | * 02/03/2025                                                                                       | <ul> <li>Relocation</li> <li>Prospective employees may be reimbursed for actual travel expenses incurred for<br/>hired.</li> </ul>                                                                                                    |
| Business Purpose                        | × In District ()                                                                                   | <ul> <li>Following hiring procedures, the college may reimburse the employee for moving<br/>expenses. All applicable forms must be submitted to the business office in order to proc<br/>See Board Approved Direct Deposit Mandate for Payroll and Other Reimbursements - al<br/>receive payroll and other reimbursements (including travel and Accounts Payable reimb</li> </ul> |
| Cost Center * × CC000                   | 35 Business Office                                                                                 | If you have any questions or concerns, please contact the Travel Office.                                                                                                    |

7. Click "OK" to continue.

workday | EDUCATION

# Create an In-District Mileage Expense Report for Worker

| TC business; and<br>ponsibilities of the department.<br>ed within 20 working days after the trip.<br>o determine what are Reimbursable and Non-Re<br>contact the Travel Office.<br>e considered exceptions and require further ap<br>ts – non-travel related:<br>lement expenses (not processed through a P-Ca |
|----------------------------------------------------------------------------------------------------|
| ponsibilities of the department.<br>ed within 20 working days after the trip.<br>o determine what are Reimbursable and Non-Re<br>contact the Travel Office.<br>e considered exceptions and require further ap<br>ts – non-travel related:<br>lement expenses (not processed through a P-Ca                     |
| o determine what are Reimbursable and Non-Re<br>contact the Travel Office.<br>e considered exceptions and require further ap<br>ts – non-travel related:<br>ement expenses (not processed through a P-Ca                                                                                                    |
| contact the Travel Office.<br>e considered exceptions and require further ap<br>its – non-travel related:<br>ement expenses (not processed through a P-Ca                                                                                                    |
| ts - non-travel related:<br>sement expenses (not processed through a P-Ca                                                                                                    |
| Midatan Man Desetdant                                                                                                    |
| Jivision vice President.<br>e employee:                                                                                                    |
| , en project                                                                                                    |
| nal expenses)                                                                                                    |
| yee reimbursement requests are reviewed and a                                                                                                    |
| imbursed for actual travel expenses incurred for                                                                                                    |
|                                                                                                    |
| submitted to the business office in order to proc<br>adate for Payroll and Other Reimbursements - a                                                                                                    |
| ts (including travel and Accounts Payable reiml                                                                                                    |
| lease contact the Travel Office.                                                                                                    |
|                                                                                                    |
|                                                                                                    |
|                                                                                                    |
| ci<br>e s<br>an<br>pi                                                                                                    |

8. The Expense Line tab now displays. Select "Add" to begin adding your mileage expense.

| Sandbox - southtexas   | scollege       |                                                                 |                           |                      |
|------------------------|----------------|-----------------------------------------------------------------|---------------------------|----------------------|
|                        | 8              | (a                                                              | Search                    |                      |
| Create I               | Expense Rep    | ort 10000380 S_Balboa_InDistrictMileage_Ja                      | Jan-May 💮                 |                      |
| Pay To<br>Employee: Sa | amantha Balboa | Status Personal Cash Advance Applied<br>Draft 0.00 USD 0.00 USD | Reimbursement<br>0.00 USD | Total<br>0.00 USD    |
| Header                 | Attachments    | Expense Lines                                                   |                           |                      |
|                        | Add            |                                                                 |                           |                      |
|                        |                |                                                                 |                           | There's nothing here |
| enter                  | your comment   |                                                                 |                           |                      |

9. Click the "Expense Item" field and select In-District Mileage.

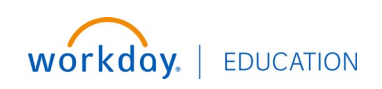

| Add    |                                       |                                                                                                    |
|--------|---------------------------------------|----------------------------------------------------------------------------------------------------|
| 1 item | Expense Line                          |                                                                                                    |
|        |                                       | Instructions                                                                                                    |
|        | Drop files here<br>or<br>Select files | Mileage Log BO-0400 required. Standard Mileage Method form if nee<br>Mileage chart, then odometer readings, maps only required if you're n<br>Mileage Chart.<br>Item Details |
|        | Expense Date * 02/03/2025 💼           | Date From * MM/DD/YYYY 💼                                                                                                    |
|        | Expense Item * × In-District Mileage  | Receipt Included                                                                                                    |
|        | Quantity * 1<br>Rates Used 0.7        |                                                                                                    |
|        | Total Amount 0.70                     |                                                                                                    |

10. Click the "Quantity" field and enter the number of miles you are requesting reimbursement for.

|                                                                                        | Instructions                                                                                                    |
|----------------------------------------------------------------------------------------|----------------------------------------------------------------------------------------------------|
| Drop files here<br>or<br>Select files                                                  | Mileage Log BO-0400 required. Standard Mileage Method form if<br>Mileage chart, then odometer readings, maps only required if you<br>Mileage Chart.<br>Item Details |
| Fynence Date + 01/02/2015                                                              | Date From * MM/DD/YYYY                                                                                                    |
| Expense Item * X In-District Mileage                                                   | Date To * MM/DD/YYYY                                                                                                    |
| Quantity * 100                                                                         | Receipt Included                                                                                                    |
| Rates Used 0.7<br>Total Amount 70.00                                                   |                                                                                                    |
| Currency USD                                                                           |                                                                                                    |
| *Cost Center × CC00035 Business Office :=                                              |                                                                                                    |
| *Additional Worktags X Fund: FD10 Unrestricted Funds                                   |                                                                                                    |
| X Ecoalititi - Fean Campus (***)     X NACUBO Function: FN37     Institutional Support |                                                                                                    |

11.Under Item Details: Enter the dates you are requesting mileage for; these should match the header memo.

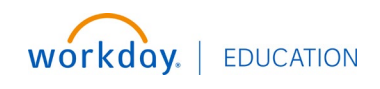

## Create an In-District Mileage Expense Report for Worker

For example: I am requesting mileage for dates between January 1st through January 31st.

| Expense Line          |                      |                                                                                                    |
|-----------------------|----------------------|----------------------------------------------------------------------------------------------------|
|                       |                      | Instructions                                                                                                    |
|                       | or<br>Select files   | Mileage Log BO-0400 required. Standard Mileage Method form if needed. Preffered<br>Mileage chart, then odometer readings, maps only required if you're not using STC's<br>Mileage Dat. |
| ļ                     |                      | Date From * 01/01/2025 💼                                                                                                    |
| Expense Date * 02/03. | /2025 🖬              | Date To * 01/31/2025                                                                                                    |
| Expense Item * × In-t | District Mileage 💮 📰 | Receipt Included                                                                                                    |
| Quantity * 100        |                      |                                                                                                    |

12. Click here to upload the required documentation:

The following list is not all-inclusive

- A mileage log with dates, miles per trip, purpose, and destination.
- The point-to-point mileage chart provided by the Business Office should be used first.
- If your destination is not listed on the chart, please provide your odometer readings or Maps.
- Standard Mileage Method form if needed
- Teaching schedule called "1F5" for all instructors.
- If the trips do not match the "1F5" schedule, Office hours must be provided.
- Etc.

Header Attachments Expense Lines

# *Please do not upload Driver's License and Insurance. DL & Insurance that covers the dates of the mileage need to be emailed to traveloffice@southtexascollege.edu.*

| Add    |                                         |                                                                                                    |
|--------|-----------------------------------------|----------------------------------------------------------------------------------------------------|
| 1 item | Expense Line                            |                                                                                                    |
|        | Drop files here<br>or<br>Select files   | Instructions Mileage Log BO-0400 required. Standard Mileage Method form if needee Mileage chart, then odometer readings, maps only required if you're not Mileage Chart. Item Details |
|        | Expense Date * 02/03/2025 🗐             | Date From * 01/01/2025 🗇                                                                                                    |
|        | Expense Item * X In-District Milesge () | Receint Included                                                                                                    |

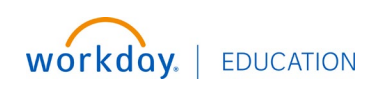

13.Click "Submit"

| Expense Line                                                    | 1.2.2                                                                                                    |
|-----------------------------------------------------------------|----------------------------------------------------------------------------------------------------|
|                                                                 | Instructions                                                                                                    |
| Trip Mileage Map.pdf<br>Uploaded by Samantha Balboa<br>Just now | instructions                                                                                                    |
| Comment                                                         | Mileage Log BO-0400 required. Standard Mileage Method form<br>Mileage chart, then odometer readings, maps only required if y<br>Mileage Chart. |
| Upload                                                          | Item Details                                                                                                    |
| Expense Date * 02/03/2025 =                                     | Date From * 01/01/2025                                                                                                    |
| Expense Item * X In-District Mileage                            | Date To * 01/31/2025                                                                                                    |
| Quantity * 100                                                  | Receipt Included                                                                                                    |
| Total Amount 70.00                                              |                                                                                                    |
| Currency * USD                                                  |                                                                                                    |
|                                                                 | Uploaded by Samantha Balboa     Just mow       Comment                                                                                         |

14. Your Expense Report is now complete and has been submitted.

|                    | Q Search                                                                                                 |                             |                    | (i) Ca                                        |
|--------------------|----------------------------------------------------------------------------------------------------|-----------------------------|--------------------|-----------------------------------------------|
| rance Outsta<br>SD | You have submitted<br>Up Next: Check Budget (Finan<br>Batch/Job: Run Budget Check<br><u>View Details</u> | icial) for Expense Report - | ×<br>ılan          | Ice Spend Authorization Total<br>1,100.27 USD |
|                    | Alerts: 1                                                                                                | View All                    | l v<br>vir v viail | s                                             |
|                    |                                                                                                    | Paid                        | Yes                |                                               |
|                    |                                                                                                    | Reimbursement Payment Type  | Direct Dep         | osit                                          |
|                    |                                                                                                    | Justification               | 3 Question         | ns Answered                                   |
|                    |                                                                                                    | Expense Report(s)           | Expense R          | teport: 10000179                              |

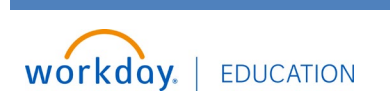